1. lépés: kérelemkezelő felület elérése: https://e-kerelem.mvh.allamkincstar.gov.hu/enter/

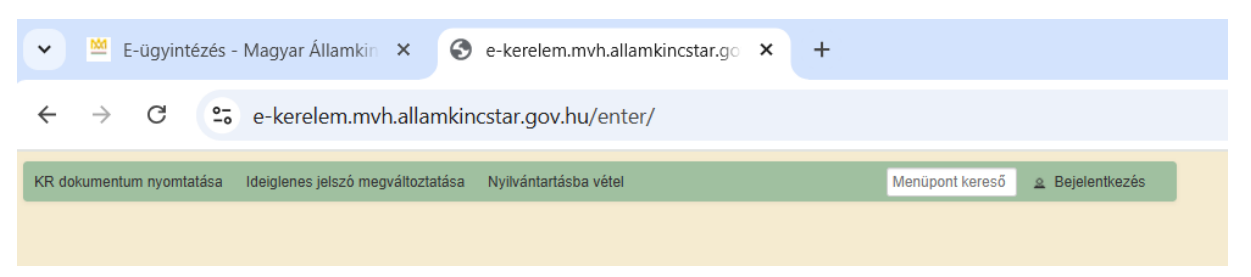

2. lépés: bejelentkezés ügyfélkapuval:

| Ð                                    |
|--------------------------------------|
| Bejelentkezés                        |
| Válasszon azonosítási módot!         |
| DÁP mobilalkalmazás                  |
| Ügyfélkapu+ ^                        |
| Ügyfélkapu+ hitelesítő alkalmazással |
| Ügyfélkapu+ e-mailes kóddal          |

A bejelentkezés Ügyfélkapu+-al vagy DÁP mobilalkalmazással is történhet. A Központi Azonosítási Ügynök bejelentkezési felületén válassza az Ön által használt azonosítási formát. Amennyiben az Ügyfélkaput+ választotta adja meg az ügyfélkapus felhasználónevét, és jelszavát és a Bejelentkezés gombot megnyomva adja meg hitelesítési kódját, majd lépjen be a felületre.

Amennyiben a DÁP mobilalkalmazást választotta, nyissa meg a DÁP mobilalkalmazást, és olvassa be a QR-kódot majd telefonján nyomja meg a gombot és lépjen be a felületre.

3. Egységes kérelem 2025 kiválasztása a menüben: Az "*Elektronikus kérelemkezelés"* – "*Egységes kérelem"* – "*Egységes kérelem 2025"* kiválasztás útvonalon érhető el a bizonylat.

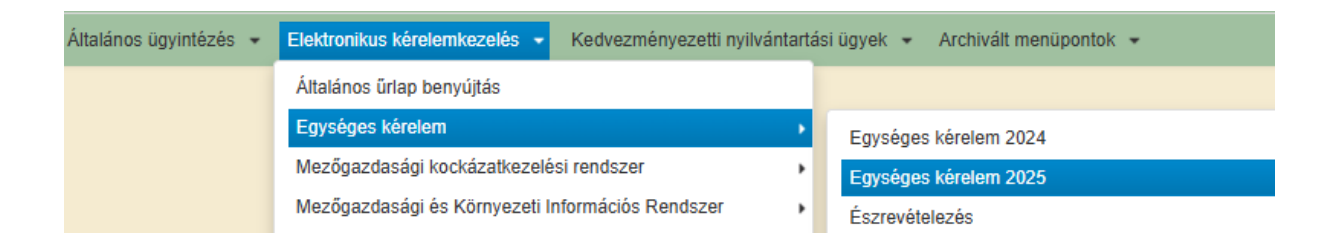

#### 4. Kérelem megnyitása:

|               | A kérel                                                                                                    | em kiválasztásához k                                                                                                    | attintson az egérn                                                                                           | el a megfel                                  | elő sorra                                                          |                                                  |                                     |   |
|---------------|----------------------------------------------------------------------------------------------------|----------------------------------------------------------------------------------------------------|----------------------------------------------------------------------------------------------------|----------------------------------------------|--------------------------------------------------------------------|--------------------------------------------------|-------------------------------------|---|
| Iratazonosító | Bizonylat neve                                                                                                    | Bizonylat állapota                                                                                                    | Utolsó módosítás<br>dátuma                                                                                   | Visszavont<br>kérelem?                       | Szerkesztés alatt álló<br>kérelem törlése                          | Alkalmazás<br>típusa                             | Pdf                                 |   |
|               | Új W0251 Egységes Kérelem                                                                                                    |                                                                                                    |                                                                                                    |                                              |                                                                    |                                                  |                                     |   |
|               | A Magyar Államkincstár MobilG<br>értesülhet a kifizetésekről, a<br>dokumentumokról, fontosab hal<br>További információ: <u>https://www.</u><br>AppStore: | Menü<br>s egyetett vete.<br>azda néven elindította r<br>benyújtott kérelmei áll<br>áridőkről A MobilGazda a<br>mvh.allamkincstar.gov.hu | Tovább<br>mobileszközökön elé<br>lásáról, valamint bi<br>alkalmazás ingyenese<br>/mobilgazda.<br>Google Play | rhető alkalm<br>zonyos inté<br>en letölthető | azását és Facebook<br>zkedések esetén az<br>az AppStore-ból és a t | oldalát. Az al<br>2 Ön részére<br>Google Play-bi | lkalmazásban<br>9 megküldött<br>ől. |   |
|               |                                                                                                    | × Mégsem                                                                                                    | 🖌 Tovább                                                                                                    |                                              |                                                                    |                                                  |                                     | Ļ |

5. Nyilatkozat elfogadása:

|   | Hibák Tájél   | koztatás 🔺 Mo     | nitoring adatok |             |
|---|---------------|-------------------|-----------------|-------------|
| ſ | A Nyilatkozat | Táblaadatok       | Változásvezetés | NPLFA/Egyél |
|   |               |                   |                 |             |
|   | 🔺 Általán     | os nyilatkozatok  |                 |             |
| l | Nyilatkoz     | at ökológiai gazo | dálkodásrol     |             |

- e) érintettként az adatkezelő által kezelt személyes adataihoz a Kincstár honlapján, a Tájékoztató első bekezdésében rögzített elérhetőségen hozzáféréssel rendelkezik,
- f) amennyiben az 1. és 2. pontban meghatározott adatok nyilvánosságra hozatalával összefüggésben bármilyen jogsérelem éri, úgy annak orvoslására az Európai Unió és a tagállami jogrendszer szabályai által biztosított jogorvoslati lehetőségekkel élhet.

A fentiekben foglaltakat elolvastam, és tudomásul veszem. A Kincstár honlapján elérhető Általános Adatkezelési és Adatvédelmi Tájékoztatóban (<u>https://www.mvh.allamkincstar.gov.hu/adatvedelem</u>) foglaltakat megismertem. Nyilatkozat ökológiai gazdálkodásról

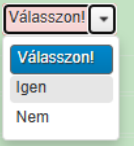

Kedvezményezett státusz nyilatkozat Növényvédelmi szakirányító nyilatkozat

# 6. Jogcím kiválasztása:

|   |   | Termeléshez kötött anyajuhtartás támogatás                  |
|---|---|-------------------------------------------------------------|
|   |   | Húshasznú anyatehéntartás támogatások                       |
|   |   | Termeléshez kötött hízottbikatartás támogatás               |
|   |   | Termeléshez kötött tejhasznú tehéntartás támogatás          |
|   |   | VP - Kiskérődző állatjóléti támogatás                       |
|   |   | VP - Őshonos állatok in situ támogatása                     |
|   |   | VP - Tejszerkezet átalakítás                                |
| Γ | ~ | VP - Méh állatjóléti támogatás                              |
|   |   | KAP ST Állati genetika - ex situ                            |
|   |   | KAP ST Húshasznú szarvasmarha állatjólét                    |
|   |   | KAP ST - Antimikrobiális rezisztencia (AMR) elleni küzdelem |
|   |   | Dohány szerkezetátalakítás jog igénylés és nemzeti program  |
|   |   | Dohány TB igénylés                                          |
|   |   |                                                             |

# 7. VP-méh állatjólét fül:

| Tájékoztatás 🚺 🛦 VP - Méh állatjólét | Tenyészetek Monitoring adatok                                                                       |         |
|--------------------------------------|----------------------------------------------------------------------------------------------------|---------|
| Nyilatkozat Táblaadatok Válto        | zásvezetés NPLFA/Egyéb TE Másodvetés Agrotechnika Kárenyhítés/Biztosítási díjtámogatás Dokumentumol | K Hibák |
|                                      |                                                                                                    |         |
|                                      | VP - Méh állatjóléti támogatás                                                                      |         |
| Támogatási kérelem iratazonosítója   | a: 3384640163                                                                                       |         |
| lgényelt méhcsaládok száma:          |                                                                                                    |         |
|                                      | Kötelezettségátadással érintett támogatási kérelmek                                                 |         |
| Töröl Kötelezettségá                 | átadással érintett támogatási kérelem iratazonosítója Igényelt méhcsaládok száma                    |         |
| Nem talamato auat.                   | (1/1)                                                                                               | AA      |
|                                      |                                                                                                    | CSV XLS |
|                                      | + Beszúr - Töröl Összes kijelölése törlésre 🗆 Hibás sorok megjelenítése                             |         |

kom

Igényelt méhcsaládok mező: ebben a mezőben szükséges megadni azt a méhcsaládszámot, amelyre vonatkozóan a kifizetést igényeljük.

8. Méz visszahagyás nyilatkozat:

| Nyilatkozom, hogy a kötelezettségvállalási időszakban (2024.01.01 – 2024.12.31) teljesítettem a Támogatási kérelemben vállalt 4 kg méz<br>visszahagyására vonatkozó kötelezettségemet, a kifizetési kérelemmel érintett méhcsaládok vonatkozásában. | Igen |  |
|----------------------------------------------------------------------------------------------------|------|--|
|                                                                                                    |      |  |

Itt szükséges nyilatkozni a kötelezettségvállalási időszakban elvégzett méz visszahagyási kötelezettség teljesüléséről.

### 9. Tenyészetek:

| Tájékoztatás     1 VP - Méh állatjólét     1 Tenyészetek     Monitoring adatok       Nyilatkozat     Táblaadatok     Változásvezetés     NPLFA/Egyéb TE     Másodvetés     Agrotechnika     Kárenyhítés/Biztosítási díjtámog                                                                                                    | gstás Dokumentumok Hibák                                                                                                    |
|----------------------------------------------------------------------------------------------------|----------------------------------------------------------------------------------------------------|
| Tenyészetek                                                                                                    | Figyelem!                                                                                                    |
| + TIR megszemélyesítés         2025.04.14 10:28:40                                                                                                    | FIGYELEMI!! A TIR megszemélyesítéssel Ön a<br>támogatásban megszemélyesíti, újra<br>megszemélyesíti a teljes állományra vonatkozó<br>adatokat, aminek következtében az eddig rógzített<br>összes adatot felúlítjal Folytatja a kérelem újra<br>megszemélyesítését? |
| Tájékoztatjuk, hogy a Tenyészet Információs Rendszer (TIR) adatbázisa alapján Ön az alábbi tenyészetekkel rendelkezik, vagy rende<br>január 1. napjától. Amennyiben a kérelem beadásáig új tenyészetet hozott létre, vagy egy már létező tenyészetet vett át, annak adatait<br>rögzítse.                                                                                                    | Tájékoztatjuk, hogy a TIR megszemélyesítés<br>dátuma - tekintettel a TIR felé tett bejelentések<br>határidejére és azok feldolgozásához szükséges<br>időtartamra - nem a TIR adatbázisának azon<br>napra vonatkozó ájlapotát tükrözi.                              |
| Tudomásul veszem, hogy a(z) W0251 Egységes kérelem bizonylaton az új tenyészet(ek) feltüntetése Vidékfejlesztési Programra, v<br>Strafégiai Terv kerelében meghirdetett felhívásra vonatkoztatva nem minősül változás bejelentés<br>meg, az kizárólag az arra tendszeresített bizonylaton, ónálið menujonthan nyújtható bel Továbbá amennytben az Egységes kérelem<br>feltüntetett új tenyészet esetén Vidékfejlesztési Program/KAP ST keretében releváns tenyészet kérdésre adott jogcímet választ és kére | + Rendben Ø Mégsem                                                                                                    |

## A TIR megszemélyesítés után betöltődik a kérelmező összes tenyészetkódja:

| Állapot  |                           | Töröl | Tenyészet-<br>kód | Tartói jogviszony<br>kezdete | Tartói jogviszony<br>vége | Tartási hely<br>azonosító | Tartott faj | Tartott faj<br>tartásának<br>kezdete | Tartott faj<br>tartásának vége | Meg-<br>tekint | Szer-<br>keszt |
|----------|---------------------------|-------|-------------------|------------------------------|---------------------------|---------------------------|-------------|--------------------------------------|--------------------------------|----------------|----------------|
| ENAR meg | JSZ.                      |       | 8270525           | 2012.03.01                   |                           | 6987912                   | mézelő m 🔹  | 2012.03.01                           |                                | 2              | 1              |
| + Beszúr | <ul> <li>Töröl</li> </ul> | Ö     | sszes kijelölé    | ese törlésre                 |                           | (1/1)                     | a - a 1     | »> »: 10 ₩                           |                                | ł              | csv xcs        |

### Kötelező nyilatkozatok elfogadása:

| Tájékoztatjuk, hogy a Tenyészet Információs Rendszer (TIR) adatbázisa alapján Ön az alábbi tenyészetekkel rendelkezik, vagy rendelkezett 2024.<br>január 1. napjától. Amennyiben a kérelem beadásáig új tenyészetet hozott létre, vagy egy már létező tenyészetet vett át, annak adatait kézi felvitellel<br>rögzítse.                                                                                                    | lgen | • |
|----------------------------------------------------------------------------------------------------|------|---|
| Tudomásul veszem, hogy a(z) W0251 Egységes kérelem bizonylaton az új tenyészet(ek) feltüntetése Vidékfejlesztési Programra, valamint KAP<br>Stratégiai Terv keretében meghirdetett felhívásra vonatkoztatva nem minősül változás bejelentésnek, a bizonylaton változás bejelentés nem tehető<br>meg, az kizárólag az arra rendszeresített bizonylaton, önálló menüpontban nyújtható bel Továbbá amennyiben az Egységes kérelem bizonylaton<br>feltüntetett új tenyészet esetén Vidékfejlesztési Program/KAP ST keretében releváns tenyészet kérdésre adott jogcímet választ és kérelmében ilyen<br>tenyészetben lévő egyedet igényel, úgy a tenyészet elbírálása az egyed támogatási jogosultságára is kihatással lehet. | lgen |   |

#### 10. Monitoring,

2024-től kötelező bizonyos monitoring célú adatok megadása az egységes kérelemben is. Ennek keretében az idei évben a gazdaság központját kell megadni.

• Válasszuk ki a települést

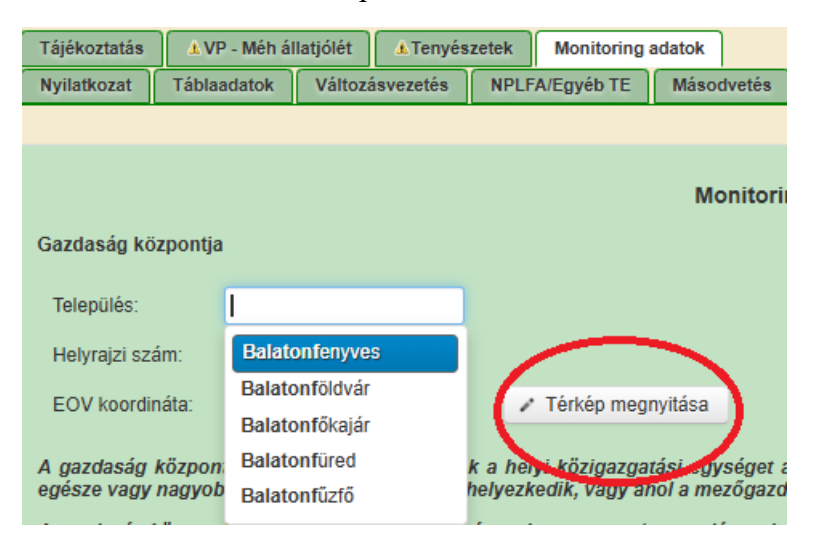

• A térkép megnyitása után válasszuk a felvétel gombot.

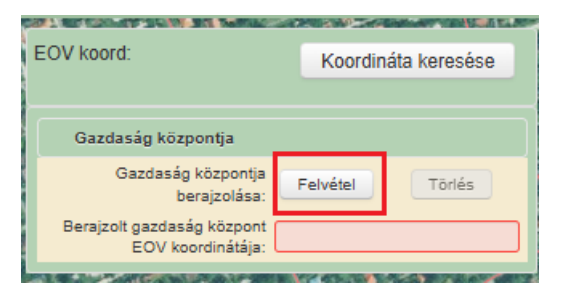

• Válasszuk ki a térképen a gazdaság központját:

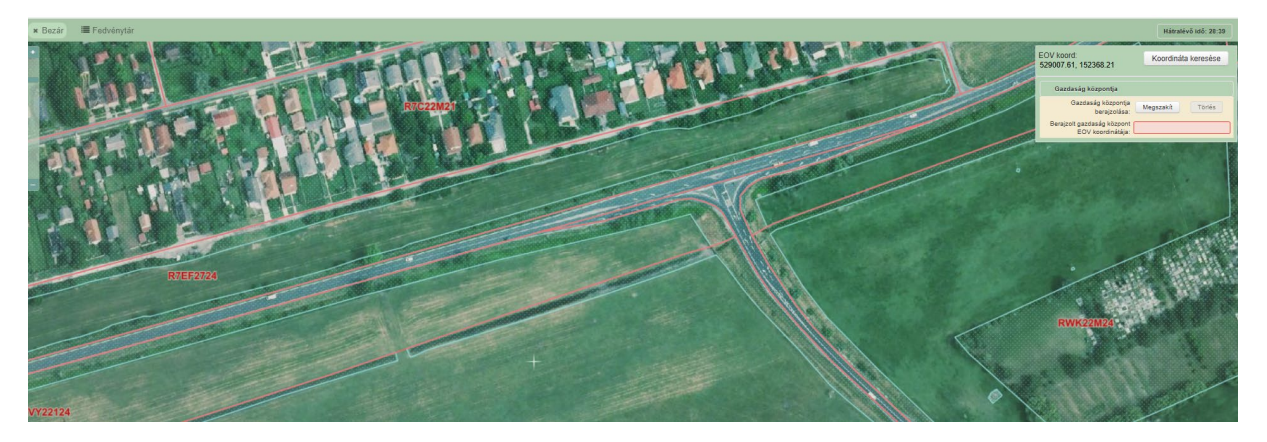

• Majd kattintsunk a bal felső sarokban lévő bezárás gombra. Ez után automatikusan töltődik az EOV koordináta mező:

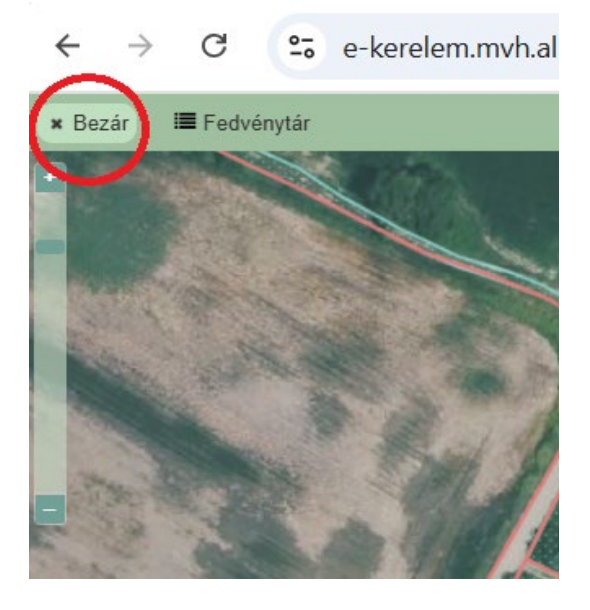

# 11. Hibák:

| Tájékoztatás | s 🗘 VP - N      | állatjólét ATenyészetek Monitoring adatok                                                                                                    |  |  |  |
|--------------|-----------------|----------------------------------------------------------------------------------------------------|--|--|--|
| Nyilatkozat  | Táblaadat       | Változásvezetés NPLFA/Egyéb TE Másodvetés Agrotechnika Kárenyhítés/Biztosítási díjtámogatás Dokumentumok 🔺 Hibák                                                                                                    |  |  |  |
|              |                 |                                                                                                    |  |  |  |
|              |                 | Hibalista                                                                                                    |  |  |  |
| Súly +       | Kód +           | Hibaszöveg +                                                                                                    |  |  |  |
| ٨            | 2148            | A(z) nyilatkozat az üzenetek áttanulmányozásáról mező kitöltése kötelező!                                                                                                    |  |  |  |
| 0            | 26968           | Tájékoztatjuk, hogy a TIR megszemélyesítés dátuma - tekintettel a TIR felé tett bejelentések határidejére és azok feldolgozásához szükséges<br>időtartamra - nem a TIR adatbázisának azon napra vonatkozó állapotát tükrözi.                                                                                                    |  |  |  |
| ٨            | 27041           | A kérelemben szereplő tenyészetekben a hústermelés céljára tartott borjak jelenlegi aránya nem haladja meg az 50%-ot. 8270595                                                                                                    |  |  |  |
| ۸            | 26436           | Kérjük méhcsaládszám igénylését a Támogatói okiratban, illetve a 2024. évben pergetésben bejelentett összesített méhcsaládszám alapján tegye<br>megl Felhívjuk figyelmét, hogy a kifizetési kérelemben jóváhagyott méhcsaládszám nem lehet több a Támogatói okiratban jóváhagyott<br>méhcsaládszámnál, így amennyiben a pergetésben bejelentett összes családszám értéke nagyobb, mint a Támogatói okiratban jóváhagyott<br>méhcsaládszám, az a kifizetési kérelem bírálata során nem vehető figyelembe, továbbá szankciót vonhat maga után! Iratazonosító. 3384640163 |  |  |  |
|              |                 | (1/1) 14 <4 1 0> 01                                                                                                    |  |  |  |
| A fentiekt   | ben foglalt üze | eteket, tájékoztatásokat áttanulmányoztam, és kérelmemet ezen üzenetek, tájékoztatások ismeretében kívánom benyújtani. Igen                                                                                                    |  |  |  |

12. Véglegesítés és beadás:

| x Kilépés | ▲ Hibák ★ Kitöltés menete 🖌 Ellenőrzés 🖬 Mentés 🗣 Beadás 🚇 Nyomtatás マ                                                                                                    |
|-----------|----------------------------------------------------------------------------------------------------|
|           | Figyelem!                                                                                                    |
| 31:       | O<br>A beadás jóváhagyásával kérelme beérkezik a Kincstárhoz. Amennyiben a benyújtani<br>kívánt egységes kérelme VP-s intézkedést is tartalmaz, kérjük győződjön meg róla, hogy a<br>kérelme a <u>www.palyazat.gov.hu</u> oldalon közzétett, az adott intézkedéshez kapcsolódó,<br>hatályban lévő pályázati felhívásnak megfelelően került kitöltésre! |
|           | ✓ Beadás × Mégse                                                                                                    |
|           |                                                                                                    |